#### คู่มือการใช้งานระบบระบบคลังเอกสารออนไลน์

### มหาวิทยาลัยมหาจุฬาลงกรณราชวิทยาลัย

## เข้าสู่ระบบที่ <u>http://mcuir.mcu.ac.th</u>

| 💿 📌 Home Browse + Help                                                                                                    | Search DSpace       | Sign on to: 🗸 |
|----------------------------------------------------------------------------------------------------|---------------------|---------------|
| DSpace JSPUI<br>DSpace preserves and enables easy and open access to all types of digital content inclu-<br>moving images, mpegs and data sets | uding text, images, |               |
| Learn More Log In to DSpace                                                                                                    |                     | 0             |
| New user? Click here to register.                                                                                                    |                     |               |
| Please enter your e-mail address and password into the form below. E-mail Address:                                                             |                     |               |
| Password:                                                                                                    |                     |               |
| Log In<br>Have you forgotten your password?                                                                                                    |                     |               |

#### ภาพที่ 1 Login ด้วยอีเมล์ และรหัสผ่าน

| 💿 🏫 Home Browse 🗸 Help                              | Search DSpace   | Q Logged in as nopadol.pen@gmail |
|-----------------------------------------------------|-----------------|----------------------------------|
| DSpace at Mahachulalongkornrajavidyalaya University |                 |                                  |
| My DSpace: เพ็ญประชุม นพดล                          |                 | ٥                                |
| Start a New Submission View Accepted Submissions    |                 |                                  |
|                                                     |                 |                                  |
|                                                     | d- <del>X</del> | S. S. B                          |

ภาพที่ 2 เลือก Start a New Submission

| ٥                                 |                                                                                                    | Logged in as nopadol.pen@gmail ◄ |
|-----------------------------------|----------------------------------------------------------------------------------------------------|----------------------------------|
| Subm                              | it: Choose Collection 3                                                                                                    |                                  |
| Select the colle                  | ection you wish to submit an item to from the list below, then click "Next",                                                                                                    |                                  |
|                                   | •                                                                                                    |                                  |
| You must se                       | lect a collection for this item.                                                                                                    |                                  |
| Collection                        | Select                                                                                                    | ~                                |
| Go to<br>DSpace Home<br>My DSpace | Select<br>วิทยายของาที่ศึกษาพุทธโทส > บทความ<br>หลักสุตรส์หติศักษา > หนังสือ<br>วิทยายตลศูริหาร์ > งานวิจัย<br>กองวิชาการ > สังติศัมพ์<br>วิทยายตลศูริหาร์ > ผลงานดีพิมพ์<br>อธิการม์ > บทความวิชาการ | •                                |
|                                   | สำนักหอสมุดและเทคโนโลยีสารสนเทศ > ส่วนหอสมุดกลาง<br>สำนักหอสมุดและเทคโนโลยีสารสนเทศ > ส่วนเทคโนโลยีสารสนเทศ<br>อธิการบเร็ > เอกสารประกอบการบระยาย<br>รายงานวิจัย > รายงานวิจัยอบับสมุรถไ              |                                  |
|                                   | สำนักษอสมุดและเทคโนโลยีสารสนเทศ > สำนักพอสมุดและเทคโนโลยีสารสนเทศ<br>ตอแพทเทศาสตร์ > บทความ (Articles)<br>วิทยาบขณะหรั > บทความ (Articles)<br>ดิทยาบขณะหรั = งหรื้ดวี (Archo)                         | iu<br>I                          |
|                                   | สาย เอขพราร - หน่งหลัง (2006)<br>ตณะพุทธศาสตร์ - หน่งสือ (Book)<br>วิทยาเขตบาฟลึกษาพุทธโทส - หนังสือ (Books)<br>คณะพุทธศาสตร์ - โดรงงาน (Projects)                                                    |                                  |
|                                   | วทยาเขตบาพศกษาพุทธ เพล > รายงานการวจย (kesearcn reports)<br>คณะพุทธศาสตร์ > รายงานการวิจัย (Research Reports)                                                                                         | -                                |

ภาพที่ 3 เลือก เลือก Collection

| ٢                                                           |                                                                                  |         |                        |             | Logge                          |                                   |
|-------------------------------------------------------------|----------------------------------------------------------------------------------|---------|------------------------|-------------|--------------------------------|-----------------------------------|
| Describe Describe                                           | Upload Verify License Complete                                                   |         |                        |             |                                |                                   |
| Submit: De                                                  | scribe this Item 😧                                                               |         |                        |             |                                |                                   |
| Please fill in the requested in use the mouse each time.    | nformation about this submission below. In most browsers, yo                     | u can   | use the tab key to m   | ove the c   | ursor to the next input box of | or button, to save you having to  |
| Enter the names of the auth                                 | ors of this item.                                                                |         |                        |             |                                |                                   |
| Authors                                                     | ส์รวโร                                                                           |         | พระมหาพรชัย            |             |                                | a Remove Entry                    |
|                                                             | เหมประไพ                                                                         | j       | พระมหาขวัญชัย          |             |                                | + Add More                        |
| Enter the main title of the ite                             | m                                                                                |         |                        |             |                                |                                   |
| Title *                                                     | การศึกษาวิเคราะห์สัดลักษณ์ทางวัฒนธรรมในการท่องเที่ย                              | อย่างร่ | ไงยืน จังหวัดแบ่ฮ่องสอ | 11          |                                |                                   |
|                                                             |                                                                                  | 20100   |                        | и           |                                |                                   |
| If the item has any alternativ                              | e titles, please enter them here.                                                |         |                        |             |                                |                                   |
| Other Titles                                                | A Critical Study of the Cultural Identity in Sustainable                         | Touris  | sm in Mae Hong Son     | Province    |                                | + Add More                        |
| Please give the date of prev                                | ious publication or public distribution. You can leave out the                   | ay an   | d/or month if they are | en't applic | able.                          |                                   |
| Date of Issue *                                             | Month: Sentember                                                                 | 7       | Dav: 28                | Vear        | 2564                           |                                   |
|                                                             | monai. Ocptember                                                                 |         | Duy. 20                | Tour.       | 2004                           |                                   |
| Enter the name of the publis                                | her of the previously issued instance of this item.                              |         |                        |             |                                |                                   |
| Publisher                                                   | สถาบันวิจัย มหาวิทยาลัยมหาจุฬาลงกรณราชวิทยาลัย                                   |         |                        |             |                                |                                   |
| Enter the standard citation f                               | or the previously issued instance of this item                                   |         |                        |             |                                |                                   |
| Citation                                                    |                                                                                  |         |                        |             |                                |                                   |
|                                                             |                                                                                  |         |                        |             |                                |                                   |
| Enter the series and numbe                                  | assigned to this item by your community.                                         |         |                        |             |                                |                                   |
| Series/Report No.                                           | MCU RS 610760298                                                                 |         | ;                      |             |                                | + Add More                        |
| If the item has any identifica                              | tion numbers or codes associated with it inlease enter the tw                    | es an   | d the actual numbers   | or codes    |                                |                                   |
| Identifiers                                                 |                                                                                  | oo un   |                        |             |                                | Add More                          |
|                                                             |                                                                                  |         |                        |             |                                | T Add More                        |
| Select the type(s) of content                               | of the item. To select more than one value in the list, you ma                   | y have  | e to hold down the "C  | TRL" or "   | Shift" key.                    |                                   |
| Туре                                                        | Animation                                                                        |         |                        |             | -                              |                                   |
|                                                             | Book<br>Book                                                                     |         |                        |             | _                              |                                   |
|                                                             | Dataset                                                                          |         |                        |             |                                |                                   |
|                                                             |                                                                                  |         |                        |             | •                              |                                   |
| Select the language of the n<br>dataset or an image) please | nain content of the item. If the language does not appear in th<br>select 'N/A'. | e list, | please select 'Other'  | If the co   | ntent does not really have a   | language (for example, if it is a |
| Language                                                    | N/A                                                                              |         |                        |             | ~                              |                                   |
|                                                             |                                                                                  |         |                        |             |                                |                                   |
|                                                             |                                                                                  |         |                        |             | Cancel/Save                    | Next >                            |
|                                                             |                                                                                  |         |                        |             |                                |                                   |
|                                                             |                                                                                  |         |                        |             |                                |                                   |

ภาพที่ 4 กรอกข้อมูลต่าง ๆ ตามหัวข้อที่กำหนด แล้วเลือก Next

|                                                                                  |                                                                                                    |                                                                                                    | Logged in a                                                                            | as nopadol.pen@gmail 🕶 |
|----------------------------------------------------------------------------------|----------------------------------------------------------------------------------------------------|----------------------------------------------------------------------------------------------------|----------------------------------------------------------------------------------------|------------------------|
| Describe Describe U                                                              | pload Verify License Complete                                                                                                    |                                                                                                    |                                                                                        |                        |
| Submit: Des                                                                      | scribe this Item <table-cell></table-cell>                                                                                                    |                                                                                                    |                                                                                        |                        |
| Please fill further information :                                                | about this submission below                                                                                                    |                                                                                                    |                                                                                        |                        |
| Enter appropriate subject key                                                    | words or phrases                                                                                                    |                                                                                                    |                                                                                        |                        |
| Subject Keywords                                                                 | อัดลักษณ์                                                                                                    | วัฒนธรรม                                                                                                    |                                                                                        | + Add More             |
| Enter the abstract of the item.                                                  |                                                                                                    |                                                                                                    |                                                                                        |                        |
| Abstract                                                                         | การวิจัยเรื่อง "การศึกษาวิเคราะห์อัตลักษณ์ทางวัฒน<br>ประการคือ ๑. เพื่อศึกษาแนวคิดอัตลักษณ์ทางวัฒน<br>ห่องเห็ยวอย่างยังยืนของจังหวัดแม่ฮ่องสอน ๓. เพื่อ<br>จังหวัดแม่ฮ่องสอน การวิจัยนี้เป็นการวิจัยบิงคุณภาพ | เธรรมในการท่องเที่ยวอย่างยังยืนจังหวัดแม่ฮ่องสอ<br>ธรรมในการท่องเที่ยว ๒. เพื่อศึกษาวิเคราะหอัดศัก<br>อค้นหาตัวอี้วัดในอัดศักษณ์หาวรัดแธรรมในการห่อ<br>พและสัมภาษณ์ความคิดเห็นจากผู้ป่านรบุ ผลการวิ | น" มีวัตถุประสงค์ ๓<br>ษณ์ทางวัฒนธรรมการ<br>งเทียวอย่างยังยืน<br>ฉัยพบว่า แนวคิดเรื่อง |                        |
|                                                                                  |                                                                                                    |                                                                                                    |                                                                                        |                        |
| Enter the names of any spons                                                     | sors and/or funding codes in the box.                                                                                                    |                                                                                                    |                                                                                        |                        |
| Enter the names of any spons<br>Sponsors                                         | sors and/or funding codes in the box.                                                                                                    |                                                                                                    |                                                                                        |                        |
| Enter the names of any spons<br>Sponsors                                         | sors and/or funding codes in the box.                                                                                                    |                                                                                                    |                                                                                        |                        |
| Enter the names of any spons Sponsors                                            | sors and/or funding codes in the box.                                                                                                    |                                                                                                    |                                                                                        |                        |
| Enter the names of any spons Sponsors Enter any other description or             | comments in this box.                                                                                                    |                                                                                                    | æ                                                                                      |                        |
| Enter the names of any spons Sponsors Enter any other description or Description | comments in this box.                                                                                                    |                                                                                                    |                                                                                        |                        |
| Enter the names of any spons Sponsors Enter any other description or Description | sors and/or funding codes in the box.                                                                                                    |                                                                                                    |                                                                                        |                        |
| Enter the names of any spons Sponsors Enter any other description or Description | comments in this box.                                                                                                    |                                                                                                    |                                                                                        |                        |
| Enter the names of any spons Sponsors Enter any other description or Description | comments in this box.                                                                                                    | < Previous                                                                                                    | Cancel/Save                                                                            | Next >                 |
| Enter the names of any spons Sponsors Enter any other description or Description | sors and/or funding codes in the box.                                                                                                    | < Previous                                                                                                    | Cancel/Save                                                                            | Next >                 |

# ภาพที่ 5 กรอกข้อมูลต่าง ๆ ตามหัวข้อที่กำหนด แล้วเลือก Next

|                                                                                                    | Logged in as nopadol.pen@gmail ◄                                                               |
|----------------------------------------------------------------------------------------------------|------------------------------------------------------------------------------------------------|
| Describe Describe Upload Verify License Complete                                                                     |                                                                                                |
| Submit: Upload a File 📀                                                                                              |                                                                                                |
| Please enter the name of the file on your local hard drive corresponding to your item. If you your local hard drive. | click "Browse", a new window will appear in which you can locate and select the file on        |
| Please also note that the DSpace system is able to preserve the content of certain types of available.               | files better than other types. Information about file types and levels of support for each are |
|                                                                                                    |                                                                                                |
| C                                                                                                    | 9                                                                                              |
| Select a file or d                                                                                                   | an & dron files                                                                                |
|                                                                                                    |                                                                                                |
|                                                                                                    |                                                                                                |
|                                                                                                    |                                                                                                |
|                                                                                                    |                                                                                                |
|                                                                                                    | < Previous Cancel/Save Next >                                                                  |
|                                                                                                    | < Previous Cancel/Save Next >                                                                  |

ภาพที่ 6 หน้าสำหรับการ Upload a File

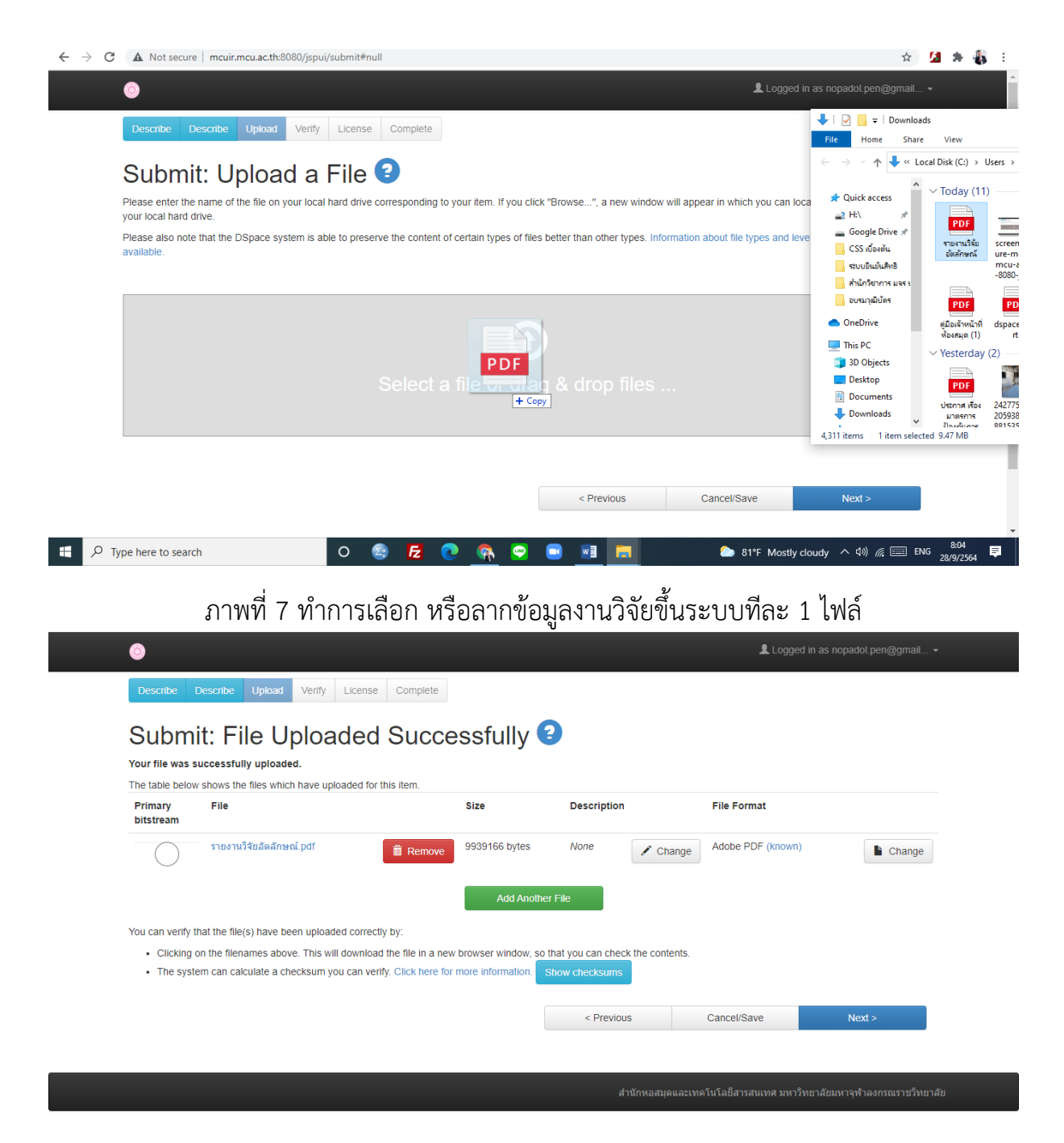

ภาพที่ 8 ใส่รายละเอียดข้อมูล File และคลิก Next>

|                                                                                                    | page.                                                                                            |                                                                      |                                                       | t to the error, or by clicking |
|----------------------------------------------------------------------------------------------------|--------------------------------------------------------------------------------------------------|----------------------------------------------------------------------|-------------------------------------------------------|--------------------------------|
| and the set of the set of the set |                                                                                                  |                                                                      |                                                       |                                |
| n safely check the files which have                                                                                                    | lext" button at the bottom of the page.<br>ve been uploaded - a new window will be opened to dis | splay them.                                                          |                                                       |                                |
| *                                                                                                    |                                                                                                  |                                                                      |                                                       |                                |
| uthors                                                                                                    | สีรวโร, พระมหาพรชัย                                                                              |                                                                      |                                                       | Correct one of these           |
|                                                                                                    | เหมประไพ, พระมหาขวัญชัย                                                                          |                                                                      |                                                       |                                |
| tle                                                                                                    | การศึกษาวิเคราะห์อัตลักษณ์ทางวัฒนธรรม                                                            | ในการท่องเทียวอย่างยังยืน จังหว่                                     | ัดแม่ฮ่องสอน                                          |                                |
| ther Titles                                                                                                    | A Critical Study of the Cultural Identity                                                        | in Sustainable Tourism in Mae                                        | Hong Son Province                                     |                                |
| ate of Issue                                                                                                    | 28-Sep-2564                                                                                      |                                                                      |                                                       |                                |
| ublisher                                                                                                    | สถาบันวิจัย มหาวิทยาลัยมหาจุฬาลงกรณรา                                                            | าชวทยาลัย                                                            |                                                       |                                |
| Itation                                                                                                    | None                                                                                             |                                                                      |                                                       |                                |
| eries/Report No.                                                                                                    | MCU RS 610760298;;                                                                               |                                                                      |                                                       |                                |
| entitiers                                                                                                    | None                                                                                             |                                                                      |                                                       |                                |
| /pe                                                                                                    | Article                                                                                          |                                                                      |                                                       |                                |
| angudge                                                                                                    | none                                                                                             |                                                                      |                                                       |                                |
|                                                                                                    | N                                                                                                |                                                                      |                                                       |                                |
| ubject Keywords                                                                                                    | อดสกษณ                                                                                           |                                                                      |                                                       | Correct one of these           |
| betraet                                                                                                    | วดเนธรรม<br>การวิธันเรื่อง "การรื้องเกลิงกรรมน์รัก ร้างกระ                                       | พวงรักษเธรรมในการต่องเรื่อง                                          | วงสั่งมีมารับแล้วและต่อง สอง "                        |                                |
| USUACI                                                                                                    | การวจยเรอง การศกษาวเคราะหอดสกษณ์<br>มีรักกุมโรงสะกั ประกอรธิก เชื่อ ซึ่ง                         | ทาง เผนธรรม เนการทองเทยวอย<br>มาถึก จักจักษณ์การท้องเทยวอย           | างยงยนจงหวดแมของสอน"<br>อาณ่ว แพ้ยว แก่เชื่อสื้อเมร   |                                |
|                                                                                                    | มวดถุบระสงคุตบระการคอ ๑. เพอศึกษาแ<br>วิเวราหรัดตั้งกระการคราม                                   | น เคตอดสกษณทางวัฒนธีรรม เน<br>สี่ยววงว่างสั่งถึงของสังงะสังแร่ ร่า   | การทองเทยว ๒. เพอศกษา<br>สวน – เพื่ออันเวอร้องี้ร้อ   |                                |
|                                                                                                    | วเตราะหอดลกษณฑางวฒนธรรมการท่องเข<br>ในวัตวัดษณ์ทางวัดเพรรรมในกรรรมการที่แล                       | าย เอย เงยงขนของจงหวดแม่ฮ้อง<br>                                     | สอน ๓. เพอดนหาดวชวด<br>วะวิวัฒนี้เป็นกาะวิวัฒชิง      |                                |
|                                                                                                    | เนยพลกษณฑาง เพนธรรม เนการท่องเทยว<br>คุณกาพและสันกาษณ์ความคือเน็นวาองได้                         | ออางองอน จงหวดแม่อองสอน ก<br>เขากเ ผลการวิจัยพบว่า แขาดิดเรื่        | างงายผเบนการงายเบง<br>วงวัดอักษณ์ทางวัดเบรรรษ         |                                |
|                                                                                                    | พุณมาทและสมมาธณฑรามทิตเหน้ง (กลุ่ย)<br>ในการท่องเพี้ยา นากพิธารณาจะคะบบเวลิต                     | าล กรู คงการรายการราชสรม<br>เป็นความเข้าใจปนสักษณะพื้น สอ            | งอวามเป็นตัวตุมหาง                                    |                                |
|                                                                                                    | รณา เรายองเทย ร.ท.การจางเส.โจจิทบแนงที่ต<br>วัฒนธรรมของกอ่นชาติพันธ์ เพื่อการ เป็นแจ             | เมตรางเลยาเรียวขางรัฒนธรรษ ดีให้                                     | ตวามสำคัญภัยวัฒนตรรม                                  |                                |
|                                                                                                    | งพลบรรมบองกลุ่มอาทศลยุ เพียการ เป็นแร<br>ของกลุ่มชาติพับธ์และความทั้งกีนของระบบต                 | กลงกองทองทอกทางหมุ่มอภาม 11 เห<br>นิเวศ โดยบีรปแบบแบวดิคนลักทะ       | กรามสาพญาบรงผลบรรม<br>เงลัตลักษณ์ทางวัฒนธรรม          |                                |
|                                                                                                    | ในการท่องเพียวใน ๒ แบบอื่อ ๛ จัดจักษณ์                                                           | ดารค่างคอดรูบแบบแห่งคุศที่ที่ผู้กับ<br>โทรงวัฒนธรรมกับการท่องเพียวแห | เขาสมสน เป็นรูปแบบการบำ                               |                                |
|                                                                                                    | เสนอการท่องเที่ยวอัตอักษณ์วัฒนธรรมที่ชน                                                          | แชนเป็นผู้สร้างและต่าเนินการ ๒                                       | อออุสามห ของของมีขอยการหา<br>อัตอักษณ์ทางวัฒนธรรมกับ  |                                |
|                                                                                                    | เพลยการท่องเทียวแบบรัธ เป็นการท่องเพียววัดส์                                                     | งบลงบลลูตรางและตายหลัก IS 8.<br>อักษณ์วัฒนธรรมที่ผ่านการประชาว       | อคลกองแทกง เพลย์ เหมือง<br>สัมพันธ์ของภาตรัฐหรือเหร็จ |                                |
|                                                                                                    | รายได้ในการจัดการดังกล่าว การวิเคราะน์สัต                                                        | ดลักษณ์ทางวัฒนธรรมการท่องเพื                                         | ยวอย่างยั่งยืนของจังหวัด                              |                                |
|                                                                                                    | แม่ส่องสอน การท่องเที่ยวทางวัฒนธรรมที่อ                                                          | กน่าเสนอผ่านชมชนบ้านผาข่อง (                                         | ซึ่งมีอัดลักษณ์วัฒนธรรม                               |                                |
|                                                                                                    | ของชาวไทใหญ่ และชมชนบ้านสันดิหล ดีล                                                              | ชาวจีนยนนานหรือจีนฮ่อโดยวัฒน                                         | เธรรมของชมชนทั้งสองนี้ บี                             |                                |
|                                                                                                    | การอนรักษ์ไว้ภายในชมชน มีการรวมดัวกับร                                                           | ของชมชน มีผู้นำชมชนที่มองเห็น                                        | ลถเด่าทางวัฒนธรรม ดัง                                 |                                |
|                                                                                                    | กล่าว และสร้างภาพลักษณ์เชิงการท่องเทีย                                                           | วทั้งในแง่วัฒนธรรมและธรรมชาติ                                        | ที่ผสมผสานกันอย่างหลงด้ว                              |                                |
|                                                                                                    | มีการสนับสนนของหน่วยงานรัฐจนกลายเป็น                                                             | เจดเด่นที่ดึงดดนักท่องเที่ยว และ                                     | ที่สำคัญสร้างความเข้มแข็ง                             |                                |
|                                                                                                    | ให้ชุมชนมีความเข้าใจในชาติพันธ์ ความเชื้อ                                                        | อ และใช้ชีวิตบนรากรานของวัฒน                                         | ธรรมตนเองเป็นหลัก มีความ                              |                                |
|                                                                                                    | เข้มแข็งของชมชน สร้างการท่องเที่ยวที่มั่งเ                                                       | ดงและยั่งยืนการด้นหาดัวชี้วัดในอั                                    | ตลักษณ์ทางวัฒนธรรมใน                                  |                                |
|                                                                                                    | การท่องเที่ยวอย่างยั่งยืน จังหวัดแม่ฮ่องสอง                                                      | น ได้วางรูปแบบตัวชี้วัดไว้ ๓ ระดับ                                   | เดือ ๑. มิติทางกายภาพ มี                              |                                |
|                                                                                                    | เป้าหมายหรือคุณค่าทางด้านเรื่องอาหาร กา                                                          | ารแต่งกายและที่อยู่อาศัย โดยมีอัง                                    | ลลักษณ์ทางวัฒนธรรมคือ                                 |                                |
|                                                                                                    | ยึดถือชาดิพันธ์ มีวิถีชีวิต                                                                      |                                                                      |                                                       |                                |
| ponsors                                                                                                    | None                                                                                             |                                                                      |                                                       |                                |
| escription                                                                                                    | None                                                                                             |                                                                      |                                                       |                                |
|                                                                                                    |                                                                                                  |                                                                      |                                                       |                                |
| ploaded Files:                                                                                                    | รายงานวิจัยอัดลักษณ์ pdf - Adobe PDF (I                                                          | Known)                                                               |                                                       | Add as Demous - 5%             |
|                                                                                                    |                                                                                                  | ,                                                                    |                                                       | Add or Remove a File           |
|                                                                                                    |                                                                                                  |                                                                      |                                                       |                                |
|                                                                                                    |                                                                                                  |                                                                      |                                                       |                                |

ภาพที่ 10 หน้าจอ Verify Submission เลือก Next >

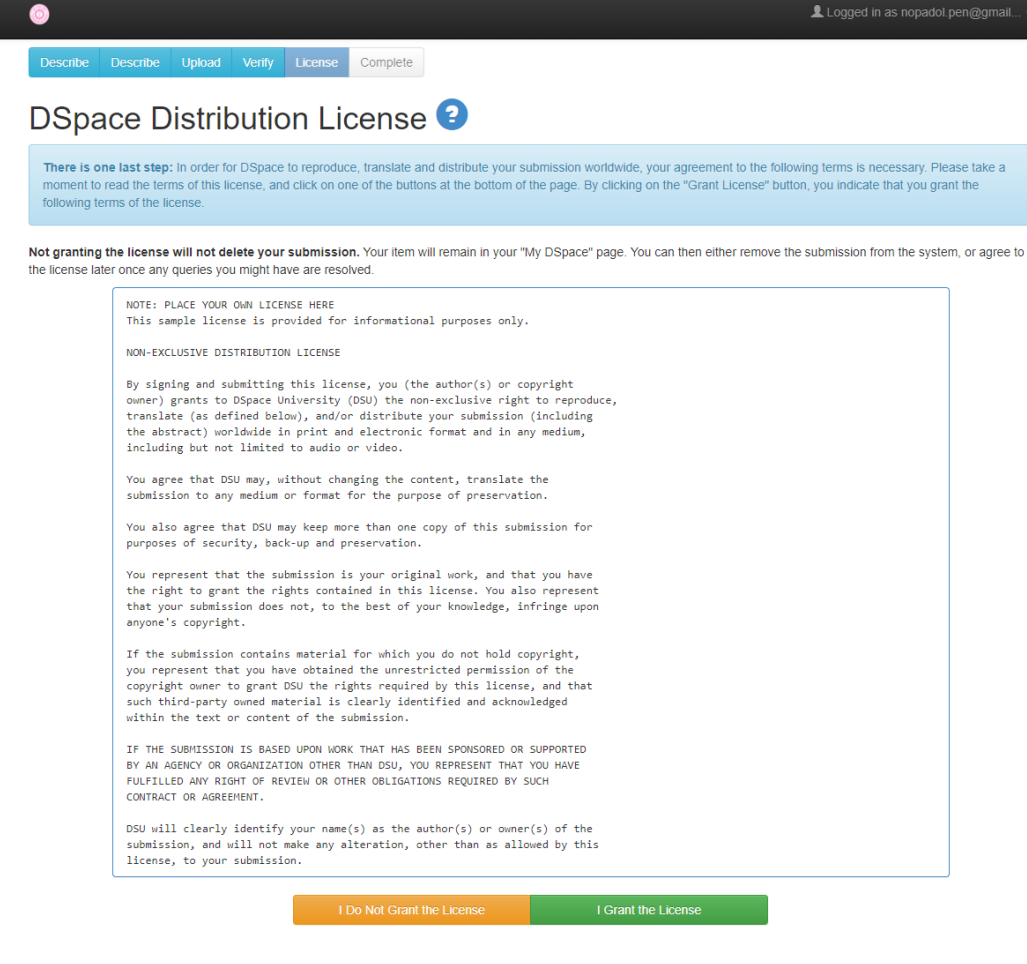

#### ภาพที่ 11 หน้าจอ Distribution License เลือก I Grant the License

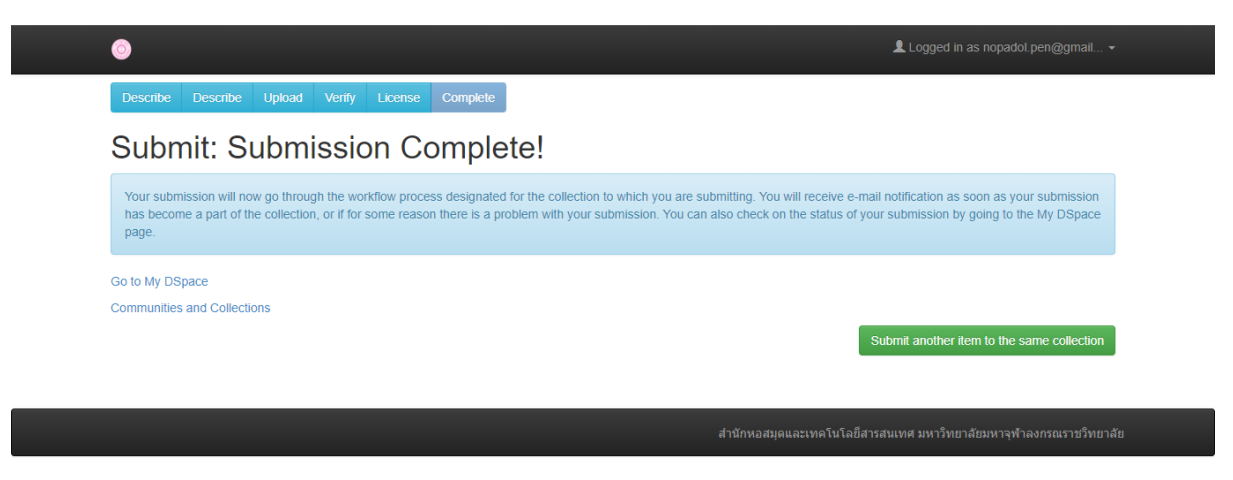

ภาพที่ 12 หน้าจอ การส่งไฟล์สำเร็จ

้ส่วนเทคโนโลยีสารสนเทศ สำนักหอสมุดและเทคโนโลยีสารสนเทศ มหาวิทยาลัยมหาจุฬาลงกรณราชวิทยาลัย

| <u> </u>                                      | Home Browse                                       | e 👻 Help                    |                                          |                                               | Search DSpace                                                    | ٩               | Logged in as nopadol.pen@g                 | ımail • |
|-----------------------------------------------|---------------------------------------------------|-----------------------------|------------------------------------------|-----------------------------------------------|------------------------------------------------------------------|-----------------|--------------------------------------------|---------|
| DSpace p<br>DSpace p<br>moving ir<br>Learn Mo | PACE JSPI<br>preserves and<br>mages, mpegs<br>pre | UI<br>enables e<br>and data | easy and open sets                       | access to all type                            | s of digital content includin                                    | g text, images, |                                            |         |
| DSpace                                        | at Mahachulalong                                  | gkornrajavid                | lyalaya University                       | / สำนักหอสมุดและเห                            | คโนโลยีสารสนเทศ                                                  |                 |                                            |         |
|                                               |                                                   |                             |                                          |                                               |                                                                  |                 | Admin Tools                                | 0       |
| ส่วน                                          | แทคโนโล                                           | เยีสารล                     | <mark>งนเทศ</mark> Colle                 | ection home page                              |                                                                  |                 | Edit                                       |         |
| di                                            |                                                   |                             |                                          |                                               |                                                                  |                 | Item Mapper                                |         |
|                                               |                                                   |                             |                                          |                                               |                                                                  |                 | Edit Submitters                            |         |
| Browse                                        |                                                   |                             |                                          |                                               |                                                                  |                 | Export Collection                          |         |
|                                               |                                                   |                             |                                          |                                               |                                                                  |                 | Export (migrate) Collect                   | ion     |
| Issue E                                       | Date Author                                       | Title S                     | ubject                                   |                                               |                                                                  |                 | Export metadata                            |         |
|                                               |                                                   |                             | Subr                                     | nit to This Collection                        |                                                                  |                 | Discover                                   |         |
|                                               |                                                   |                             |                                          |                                               |                                                                  |                 | Author                                     |         |
| Subscribe                                     | e to this collection to re                        | eceive daily e-n            | nail notification of new                 | additions Subscribe                           | <b>RSS</b> 1.0 <b>RS</b>                                         | zo RSS          | สีรวโร, พระมหาพรชัย                        | 1       |
|                                               |                                                   | Collection's                | s Items (Sorted by §                     | Submit Date in Descen                         | ding order): 1 to 1 of 1                                         |                 | เหมประไพ, พระมหาขวัญชัย                    | 0       |
| Issue Ti                                      | îtle                                              |                             |                                          |                                               | Author(s)                                                        |                 | Subject                                    |         |
| Date                                          |                                                   |                             |                                          |                                               |                                                                  |                 | วัฒนธรรม                                   | 1       |
| Date                                          |                                                   |                             |                                          |                                               |                                                                  |                 | ·                                          | •       |
| 2564- n<br>09-28 🐝                            | การศึกษาวิเคราะห์อัเ<br>ไงหวัดแม่ฮ่องสอน          | ัตลักษณ์ทางว                | วัฒนธรรมในการท่ะ                         | จงเที่ยวอย่างยั่งยืน                          | สีราโร, พระมหาพรชัย; เหมประไท                                    | , พระมหาขวัญชัย | อดลกษณ                                     | U       |
| 2564- ก<br>09-28 จัง                          | ารศึกษาวิเคราะห์อัเ<br>่งหวัดแม่ฮ่องสอน           | ัดลักษณ์ทาง<br>Collection's | วัฒนธรรมในการท่ะ<br>Items (Sorted by S   | องเที่ยวอย่างยั่งยืน<br>Submit Date in Descen | <i>สีรวโร, พระมหาพรชัย, เหมประไท</i><br>ding order): 1 to 1 of 1 | ; พระมหาขวัญขัย | Date issued                                | U       |
| 2564- n<br>09-28 🐔                            | ารศึกษาวิเคราะห์อัเ<br>เงหวัดแม่ฮ่องสอน           | ัดลักษณ์ทาง<br>Collection's | วัฒนธรรมในการท่ะ<br>; Items (Sorted by S | องเพียวอย่างยั่งยืน<br>Submit Date in Descen  | <i>สิราโร, พระมหาพรชัช, เหมประไท</i><br>ting order): 1 to 1 of 1 | ; พระมหาขวัญขับ | Date issued                                | 0       |
| 2564- n<br>09-28 🐝                            | าารศึกษาวิเคราะห์อัเ<br>ังหวัดแม่ฮ่องสอน          | ัดลักษณ์ทาง<br>Collection's | วัฒนธรรมในการท่ะ<br>; Items (Sorted by S | องเพียวอย่างยั่งยืน<br>Submit Date in Descen  | <i>สีราโร, พระมหาพรชัย, เหมประไท</i><br>Jing order): 1 to 1 of 1 | , พระมหาขวัญขับ | Date issued<br>2564<br>Has File(s)         | 0       |
| 2564- n<br>09-28 🐳                            | ารศึกษาวิเคราะห์อัเ<br>งัหวัดแม่ฮ่องสอน           | ัดลักษณ์ทาง                 | วัฒนธรรมในการท่                          | องเพียวอย่างยิ่งยืน<br>Submit Date in Descen  | สราร์ร, พระมหาพรชัช, เหมประไท<br>Jing order): 1 to 1 of 1        | , พระมหาขรัญขัย | Date issued<br>2564<br>Has File(s)<br>true | 0       |

ภาพที่ 13 หน้าจอการแสดงผลของเอกสาร

| ≡ Google Scholar                                                |                                                                                                    |                  |
|-----------------------------------------------------------------|----------------------------------------------------------------------------------------------------|------------------|
| <ul> <li>โปรไฟล์</li> <li>บทความ</li> <li>การตั้งค่า</li> </ul> | <ul> <li>เฮ่ เมพความ: 0</li> <li>Nopadol Penpachoom</li> <li>เลือกบทความที่คุณเขียน</li> <li>การ พัฒนา บทเรียน ผ่าน เครือ ข่าย อินเทอร์เน็ต เรื่อง การ สร้าง เว็บไซต์ ส่วน งาน เพื่อ ส่งเสริม พักษะ ด้าน ดิจิหัล<br/>มุคลากร ภาค รัฐ<br/>N Benpachoom N Theopurg - Mabachula Academic Journal, 2020</li> </ul>                                                  | →<br>Q<br>สำหรับ |
|                                                                 | <ul> <li>ยุทธศาสตร์ การ พัฒนา ศักยภาพ ผู้นำ ชุมชน หมู่บ้าน เศรษฐกิจ พอ เพียง ดันแบบ        , S Chotikavetchakun, A Rodniyom, N Penpachoom Journal of Modern Learning Development, 2020</li> <li>ยุทธศาสตร์ การ พัฒนา ศักยภาพ ผู้นำ ชุมชน หมู่บ้าน เศรษฐกิจ พอ เพียง ดันแบบ         ภูษิด, ปุ ลัน รัมย์, เรียง ดาว, ท วะ ชา ลี, ทรง พล, โชดิก เวช กุล</li> </ul> |                  |
|                                                                 | การ พัฒนา บทเรียน ผ่าน เครือ ข่าย อินเทอร์เน็ต เรื่อง การ สร้าง เว็บไซต์ ส่วน งาน เพื่อ ส่งเสริม ทักษะ ด้าน ดิจิหัล<br>บุคลากร ภาค รัฐ<br>นพ ดล, เพ็ญ ประชุม 1 - 4                                                                                                    | สำหรับ           |

ภาพที่ 14 หน้าจอของเอกสารที่ปรากฏใน Google Scholar